## Põllumajandustootja asendamise toetuse taotluse esitamine portaalis e-PRIA

## Portaali sisenemine

Taotlust saate esitada PRIA iseteeninduskeskkonnas, kuhu saate siseneda klõpsates <u>siin</u>. Avanenud leheküljel klõpsake *Sisene PRIA iseteeninduskeskkonda!* 

|                                                                                                    | toetus 2018                                                                                                    |
|----------------------------------------------------------------------------------------------------|----------------------------------------------------------------------------------------------------|
| e-PRIA portaali sisenemiseks on teil vaja ID-kaarti (ja selle PIN koode) või Mobiil-ID-d!                                                                                             | Kalanduspiirkonna kohaliku arengu<br>strateegia rakendamine (EMKF meede<br>3.3 projektitoetus) 2016-2019                                      |
| Alloieva akna kaudu saate siseneda e-PRIAsse. Varav suunab teid esmait uude e-PRIAsse, kus palume teil ule vaadata<br>oma andmed.                                                     | Algatusrühma koostöötegevused<br>(EMKF meede 3.4) 2016-2019                                                                                   |
| Erinevad juhendid ja abiinfo, kuidas e-PRIAsse siseneda ja portaalis toimida, on leitavad portaalis iga vastava<br>teenuse juures ning PRIA kodulehel ⊘ <u>Juhendite</u> alajaotuses. | Kalapüügi- ja vesiviljelustoodete<br>käitlemisettevõtete energia- ja<br>ressursiaudiit tegemise toetus (EMKF<br>meede 4.4.3) 2018             |
| 5 Sisene e-PRIAsse!                                                                                                    | Integreeritud mereseire arendamise<br>toetus (EMKF meede 8.1) 2018 teine<br>taotlusvoor                                                       |
| 5 **                                                                                                    | Kalalaeva energiatõhususe<br>parendamise ja kliimamuutuste<br>leevendamise toetus (EMKF meede<br>1.20) 2018                                   |
| POLLUMAJANDUSE REGISTRITE<br>JA INFORMATSIOONI AMET                                                                                                    | Eesti maaelu arengukava 2014-2020<br>(MAK) rahastamisvahend                                                                                   |
| Sisene PRIA                                                                                                    | Põllu- ja metsamajanduse taristu<br>arendamise ja hoiu investeeringutoetus<br>(MAK 2014-2020 meede 4.3.2) 2018, I <sup>n</sup><br>taotlusvoor |
| iseteeninduskeskkonda! ***<br>***                                                                                                    | Liitu meie infokirjaga!                                                                                                    |
|                                                                                                    | <ul> <li>kohustuslikud välja</li> </ul>                                                                                                    |
| NBI e-PRIA on kõige paremini kasutatav Mozilla Firefoxi ja Google Chrome'i uusimate stabiilsete versioonidega ning<br>Internet Evelered versioonidese 10 is 11                        | E-post *                                                                                                    |
| Internet Exploren versioonidega to ja 11.                                                                                                    |                                                                                                    |
|                                                                                                    |                                                                                                    |

## Põllumajandustootja asendamise toetuse taotluse esitamine

Kui olete e-PRIA keskkonda sisse loginud, valige peamenüüst Taotlemine.

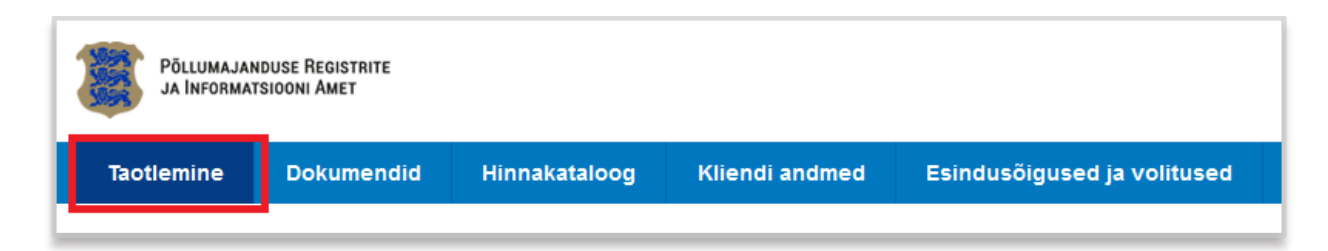

Seejärel klõpsake nuppu Esita toetustaotlus.

| Esita toetustaotlus E | Esita maksetaotlus/kulutuste aruanne | Esita Koolikavade heakskiidutaotlus |
|-----------------------|--------------------------------------|-------------------------------------|
|                       |                                      |                                     |
|                       |                                      |                                     |

Avaneb vorm meetme valimiseks – valige rippmenüüst "Põllumajandustootja asendamise toetus".

Avaneb vorm taotleja üldandmetega ning volitatud esindaja andmetega. Kui taotlejal on mitu esindajat ja esitatava taotluse osas soovitakse anda PRIA-le kontaktisikuks mõni teine esindusõigust omav isik, siis saab seda teha klõpsates nupule "*Vaheta esindaja*". Vajadusel saab ka volitusi anda siinsamas keskkonnas, valides ülemiselt menüüribalt "*Esindusõigused ja volitused*"

Kui esindaja andmed on sobivad, klõpsake nuppu "*Edasi*". Seejärel avaneb detailandmete samm. Esmalt tuleb üles laadida asendusteenuse tegevuskava ja struktuur. Selleks klõpsake nuppu

🕈 Lisa fail

Seejärel tuleb sisestada andmed põllumajandustootjatega sõlmitud lepingute kohta. Selleks klõpsake esmalt nuppu "Lisa rida".

| Toetus   | taotluse sisestamine <mark>j</mark> a | esitamine                                             |                      | Vajad abi? Vajuta siia |
|----------|---------------------------------------|-------------------------------------------------------|----------------------|------------------------|
| Üldandı  | med Detailandmed Asenda               | jate andmed Tegevused Esitamine                       |                      |                        |
| Taotleja | a ja tootjate andmed                  |                                                       |                      |                        |
|          |                                       | Asendusteenuse tegevuskava ja struktuur. *            | + Lisa fail          |                        |
| Põllum   | ajandustootjate andme                 | d                                                     |                      |                        |
| Jrk. nr  | Pöllumajandustootja registrikood      | Lepingu number                                        | Lepingu alguskuupäev | Lepingu löppkuupäev    |
|          |                                       |                                                       |                      |                        |
|          |                                       |                                                       |                      | Lisa rida              |
|          | Pč                                    | llumajandustootjatega sõlmitud lepingute ärakirjad: * | + Lisa fail          | Lisa rida              |
|          | PC                                    | llumajandustootjatega sõlmitud lepingute ärakirjad: * | +Lisa fail           | Lisa rida              |

Avaneb tabel andmete sisestamiseks. Esmalt kirjutage esimesse veergu järjekorranumber ning seejärel registrikoodi väljale põllumajandustootja registrikood. Seejärel klõpsake nuppu "Otsi".

| Põll   | Põllumajandustootjate andmed |                               |          |      |                |                      |                     |           |
|--------|------------------------------|-------------------------------|----------|------|----------------|----------------------|---------------------|-----------|
| Jrk. n | nr                           | Põllumajandustootja registrik | bood     |      | Lepingu number | Lepingu alguskuupäev | Lepingu lõppkuupäev |           |
| 1      |                              | Registrikood: *               | 99230128 | Otsi |                |                      |                     | 🗎 Kustuta |
|        |                              | Nimi: *                       |          |      |                |                      |                     |           |
|        |                              |                               |          |      |                |                      |                     | .isa rida |

Registrikoodi alusel päritakse ning kuvatakse automaatselt ettevõtte nimi. Lisaks tuleb sisestada taotleja ning põllumajandustootja vahelise lepingu number, alguskuupäev ning kui on, siis ka lõppkuupäev. Sarnaselt tuleb sisestada kõik põllumajandustootjatega sõlmitud lepingute andmed, klõpsates iga kord eelnevalt nuppu

Kui põllumajandustootjaid on palju ning Teil ei ole võimalik kõiki andmeid korraga sisestada

ning soovite sisestamist hiljem jätkata, siis klõpsake nuppu Salvesta. Pooleli jäänud taotluse täitmist saate hiljem jätkata, valides peamenüüst *"Taotlemine"*.

|   | PÕLLUMAJANDUSE REGISTRITE<br>JA INFORMATSIOONI AMET |            |               |                |                             |  |
|---|-----------------------------------------------------|------------|---------------|----------------|-----------------------------|--|
| l | Taotlemine                                          | Dokumendid | Hinnakataloog | Kliendi andmed | Esindusõigused ja volitused |  |
| E |                                                     |            |               |                |                             |  |

ning alajaotuses "esitamata taotlused" saate avada soovitud taotluse.

Põllumajandustootjatega sõlmitud lepingute faile saab lisada, kui klõpsate vastavat nuppu

| Põllumajan | dustootjate andmed                                                        |                                         |                      |                     |           |
|------------|---------------------------------------------------------------------------|-----------------------------------------|----------------------|---------------------|-----------|
| Jrk. nr    | Pöllumajandustootja registrikood                                          | Lepingu number                          | Lepingu alguskuupäev | Lepingu löppkuupäev |           |
| 1          | Registrikood: •         99230128           Nimi: •         TÜÜP 23 FIE Aa | Otsi 123<br>rdo Külaots                 | 01.01.2018           | <b>m</b>            | 🗎 Kustuta |
|            |                                                                           |                                         |                      | Lisa                | a rida    |
|            | Pöllumajandustootjatega sõlmit                                            | ud lepingute ärakirjad: * 🛛 🕂 Lisa fail |                      |                     |           |

Failid palume lisada nende lepingute puhul, mida ei ole varasemate taotlusvoorude raames esitatud ega PRIA poolt kontrollitud.

Kui põllumajandustootjate andmed on sisestatud, klõpsake nuppu <sup>Salvesta ja edasi</sup>. Avaneb asendajate andmete sisestamise vorm, kus esmalt tuleb taas klõpsata nuppu <sup>Lisa rida</sup> ning seejärel täita andmeväljad. Asendaja nõuetele vastavust tõendavate dokumentide lisamiseks klõpsake vastavas lahtris nuppu <sup>+ Lisa fail</sup>. Dokumendid palume lisada uute asendajate puhul, kelle nõuetele vastavust ei ole PRIA varasemate taotlusvoorude raames kontrollinud.

Kui vähemalt kümne asendaja andmed on sisestatud, klõpsake nuppu <sup>Salvesta ja edasi</sup>, mis viib toetatava tegevuse sisestamise vormile, kus esmalt tuleb klõpsata nuppu *"Lisa uus tegevus"*.

| Toetustaotluse sisestamine ja esitamine                      | Vajad abi? Vajuta siia |
|--------------------------------------------------------------|------------------------|
| Üldandmed Detailandmed Asendajate andmed Tegevused Esitamine |                        |
| Sisesta tegevuste ja objektide andmed                        |                        |
|                                                              | Lisa uus tegevus       |
|                                                              |                        |
| Kokkuvõte                                                    |                        |
| Käesoleva taotlusega taotletav toetuse summa: 0,00           |                        |
|                                                              | Kustuta taotius Edasi  |

Avanenud vormil valige esmalt rippmenüüst tegevuse liigiks "Põhitegevus" ning tegevuseks "Asendusteenuse osutamine". Seejärel tuleb täita kolm tekstivälja – sisestada tegevuse nimetus panna kirja tegevuse eesmärk ning lühike tegevuse kirjeldus.

Kui need väljad on täidetud, klõpsake vormi allosas asuvat nuppu "Salvesta ja sisesta eelarve".

| Sisesta tegevuse andmed                                             |                                                                                       |
|---------------------------------------------------------------------|---------------------------------------------------------------------------------------|
| Tegevuse andmed                                                     |                                                                                       |
| Tegevuse liik: *<br>Tegevus: *                                      | Põhitegevus        Asendusteenuse osutamine                                           |
| Tegevuse objekti üldandmed                                          |                                                                                       |
| Tegevuse nimetus: *<br>Tegevuse eesmärk: *<br>Tegevuse kirjeldus: * | Sila kirjutada tegevuse nimetus         Sila kirjutada tegevuse eesmärk               |
|                                                                     | Katkesta Salvesta ja pöördu tagasi 'Tegevused' põhilehele Salvesta ja sisesta eelarve |

Avaneval vormil tuleb lahtrisse "Ühikumäär" kirjutada taotletava päevatasu määr. See ei või olla suurem kui määruses sätestatud 140 eurot. Seejärel tuleb sisestada ühikute arv ehk prognoositav asendusteenuse päevade arv. Selleks klõpsake rea lõpus sõnal "*Muuda*".

| Sisesta eelarve tegevusele "Asendusteenu | use osutamine: Siia I                            | kirjutada tegevuse nimetus"                                                      |                                        |
|------------------------------------------|--------------------------------------------------|----------------------------------------------------------------------------------|----------------------------------------|
|                                          | Ühikumäär: * 140,<br>Tegevuse toetuse summa: Uue | 00 (Võimalik ühikumäär: 0,01-140,00)<br>oetuse summa nägemiseks salvesta eelarve |                                        |
| Kulurida                                 |                                                  | Ühikute arv                                                                      |                                        |
| Siia kirjutada tegevuse nimetus          |                                                  |                                                                                  | Auuda 📋 Tühjenda sisestatud andmed     |
| кокки                                    |                                                  | 0,00                                                                             |                                        |
|                                          | Pöördu tagasi "Tegevuse                          | d" põhilehele Salvesta Salvesta ja                                               | ı pöördu tagasi "Tegevused" põhilehele |

Avanenud aknas valige ühikuks "päev", sisestage päevade arv ning salvestage. Eelarve vormilt väljumiseks klõpsake Salvesta ja pöördu tagasi "Tegevused" põhilehele.

Tegevuste põhilehel kuvatakse sisestatud andmete põhjal arvutatuna taotletav toetuse summa. Taotluse esitamise sammu liikumiseks klõpsake

Taotluse esitamise sammus on teil võimalik esitatav taotlus PDF formaadis välja printida ning samuti anda oma nõusolek taotluse suhtes tehtava otsuse teatavaks tegemiseks elektroonilise kätte toimetamisega põllumajandustoetuste ja põllumassiivide registris olevale e-posti aadressile.

| Toetustaotl  | use sisestan | nine <mark>j</mark> a esitamin |                                                                                                   | Vajad abi? Vajuta siia                                          |
|--------------|--------------|--------------------------------|---------------------------------------------------------------------------------------------------|-----------------------------------------------------------------|
| Üldandmed    | Detailandmed | Asendajate andmed              | Tegevused Esitamine                                                                               |                                                                 |
| Esita taotlu | S            |                                |                                                                                                   |                                                                 |
|              |              | Taotletav summa:               | 10 000,00                                                                                         |                                                                 |
|              | Taot         | lus sisestatud andmetega:      | wa PDF                                                                                            |                                                                 |
|              |              | Kinnitused:                    | Annan nõusoleku otsuse teatavaks tegemiseks elektroonilise kätteto<br>olevale e-posti aadressile. | simetamisega põllumajandustoetuste ja põllumassiivide registris |
|              |              |                                |                                                                                                   | Kustuta taotlus Esita taotlus                                   |

Kui olete kõik vajalikud andmed sisestanud, siis klõpsake taotluse esitamiseks nuppu Esita taotlus
. Kui te ei soovi kohe taotlust esitada ning soovite seda veel hiljem üle vaadata või täiendada, siis saate seda teha. Salvestage sisestatud andmed ning hiljem saate pooleli oleva taotluse avada klõpsates peamenüüs *"Taotlemine"* ning alajaotuses "esitamata taotlused" saate avada soovitud taotluse ning selle esitada.

## Lisainformatsioon

Kui vajate e-teenuse kasutamisel PRIA töötaja abi, siis klõpsake nuppu <sup>Vajad abi? Vajuta siia</sup>. Selle nupu abil saate PRIA töötajaga enda arvuti ekraanipilti jagada, et PRIA töötajal oleks võimalik Teie probleemi paremini mõista ja Teid juhendada. PRIA töötaja näeb üksnes sedasama e-PRIA

vaadet, mis on Teie arvutiekraanil ning midagi muuta ega Teie eest valikuid ära teha ta ise ei saa. Samuti ei näe PRIA töötaja mingeid muid programme ega andmeid Teie arvutis.

e-PRIA teenused on kasutatavad ööpäevaringselt. Telefoni teel vastame Teie küsimustele E-R kell 9.00-16.00. PRIA maakondlikud teenindusbürood on avatud E-N kell 9.00-16.00, vajadusel on Teil seal võimalik e-PRIA teenuste kasutamiseks kasutada kliendiarvutit.